## **4.1 LABORATORINIS DARBAS**

## TRIFAZĖS GRANDINĖS TYRIMAS

Laboratoriniame darbe eksperimentiškai ištirsime trifazes žvaigžde ir trikampiu sujungtas grandines. Įgysime teorinės, praktinės žinias apie trifazes elektrines grandines, jų jungimo žvaigžde ir trikampiu būdus ir apie jų pagrindines savybes.

| Atliko stud. |          | Atliktas |                       |
|--------------|----------|----------|-----------------------|
|              | (grupė)  |          | (data, dėst. parašas) |
|              |          | Apgintas |                       |
| (vardas j    | pavardė) |          | (data, dėst. parašas) |

<u>Darbo tikslais</u> – įgyti teorinės praktinės žinias apie trifazes elektrines grandines, jų jungimo žvaigžde ir trikampiu būdus ir apie jų pagrindines savybes.

### <u>Turinys</u>

- 1. Žvaigždes jungimo keturlaidė sistema su simetrine aktyviąja apkrova.
- 2. Žvaigždes jungimo keturlaidė sistema su asimetrine aktyviąja apkrova.
- 3. Žvaigždes jungimo trilaidė sistema su asimetrine aktyviąja apkrova.
- 4. Trikampio jungimo sistema su simetrine aktyviąja apkrova.
- 5. Trikampio jungimo sistema su asimetrine aktyviąja apkrova.
- 6. Galios matavimas žvaigžde sujungtos grandinėje.
- 7. Galios matavimas žvaigžde sujungtos grandinėje.

## <u>Užduotis</u>

- 1. Eksperimentiškai ištirti keturlaidę sistemą su simetrine aktyviąja apkrova esant jungimui žvaigžde.
- 2. Eksperimentiškai ištirti keturlaidę sistemą su asimetrine aktyviąja apkrova esant jungimui žvaigžde.
- 3. Eksperimentiškai ištirti trilaidę sistemą su asimetrine aktyviąja apkrova esant jungimui žvaigžde.
- 4. Eksperimentiškai ištirti trikampio jungimo sistemą su simetrine aktyviąja apkrova.
- 5. Eksperimentiškai ištirti trikampio jungimo sistemą su asimetrine aktyviąja apkrova.
- 6. Eksperimentiškai atlikti galios matavimą žvaigžde sujungtoje grandinėje.
- 7. Eksperimentiškai atlikti galios matavimą trikampiu sujungtoje grandinėje.

#### <u>Darbo eiga:</u>

# 4.1.1 Žvaigždes jungimo keturlaidė sistema su simetrine aktyviąja apkrova

Šioje darbo dalyje osciloskopu ir multimetru registruosime keturlaidės žvaigžde sujungtos sistemos su simetrine aktyviąja apkrova, kuris sumontuotas SO4201-6P modulyje, sroves ir įtampas.

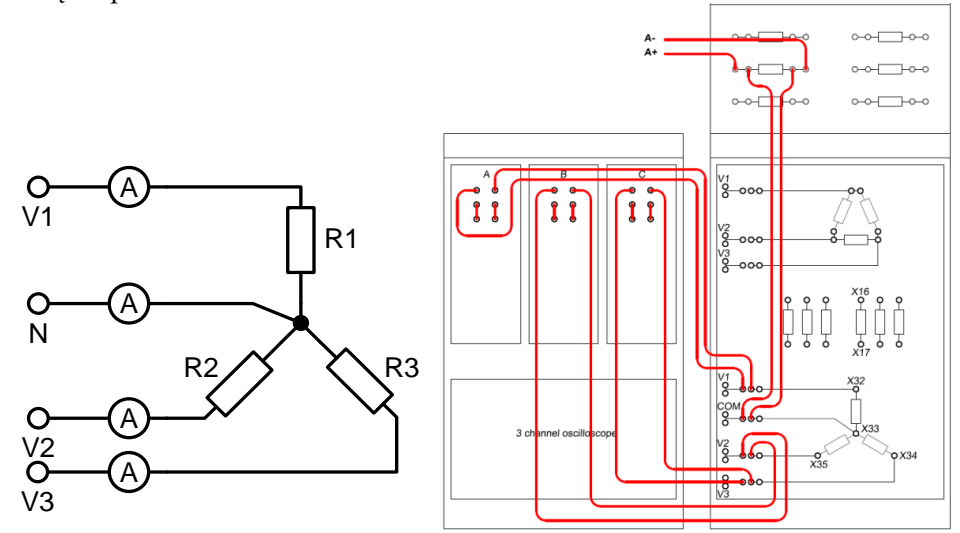

4.1 pav. Žvaigždes jungimo keturlaidės sistemos su simetrine aktyviąją apkrova linijinių srovių bandymo schema

- Įstatykite SO4201-6P ir SO4203-6N modulius į UNITRAIN System stendą ir laidais sujunkite keturlaidės žvaigžde sujungtos sistemos su simetrine aktyviąja apkrova linijinių srovių I<sub>1</sub>, I<sub>2</sub>, I<sub>3</sub> bandymo grandinę pagal 4.1 pav. (SO4201-6P ir SO4203-6N modulius reikia sujungti su UNITRAIN System bloku).
- Kompiuteryje: Meniu Instruments → 3-Phase Meter → Scope (prietaisai → trifazės matavimo įtaisai → 3 kanalų osciloskopas) atidarykite virtualųjį prietaisą Scope ir pasirinkite 4.1 lentelėje nurodytus nustatymus.

| Lentelė 4.1                     |                      |               |               |
|---------------------------------|----------------------|---------------|---------------|
| 3 kanalų osciloskopo nustatymai |                      |               |               |
| Skleidimas (TIME/DIV)           | 2 ms                 |               |               |
| Trigeris                        | A (kylantis frontas) |               |               |
| Amplitudė (VOLTS/DIV)           | Kan. A 200 mV        | Kan. B 200 mV | Kan. C 200 mV |
| Režimas                         | Kan. A ON            | Kan. B ON     | Kan. C ON     |

 Kompiuteryje: Meniu Instruments → Power Supply → 3-Phase Supply (prietaisai → maitinimo šaltiniai → 3-fazių maitinimo šaltinis) atidarykite virtualųjį prietaisą 3-Phase Supply ir pasirinkite 4.2 lentelėje pateiktus nustatymus.

| Lentelė 4.2                           |       |  |
|---------------------------------------|-------|--|
| 3-fazių maitinimo šaltinio nustatymai |       |  |
| Dažnis                                | 50 Hz |  |
| Amplitudė                             | 7.5 V |  |

• Užregistruokite ir perbraižykite gautą linijinių srovių *I*<sub>1</sub>, *I*<sub>2</sub>, *I*<sub>3</sub> oscilogramą.

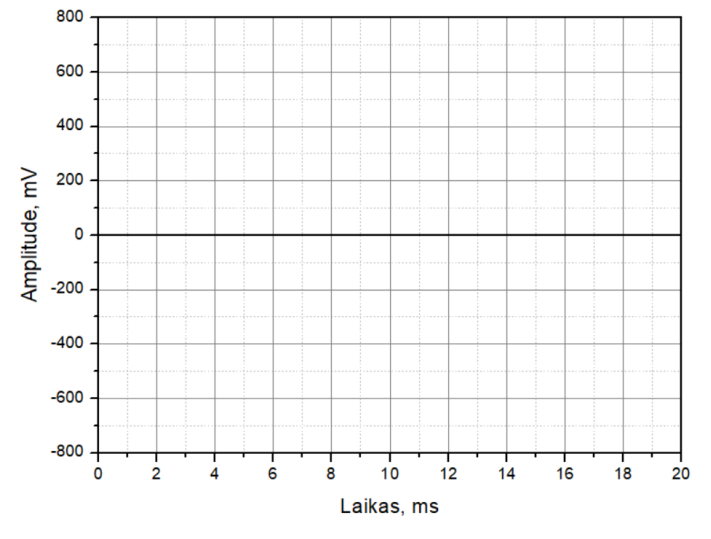

4.2 pav. Keturlaidės žvaigžde sujungtos sistemos su simetrine aktyviąja apkrova linijinių srovių  $I_1$ ,  $I_2$ ,  $I_3$  charakteristikos

- Palyginkite linijinių srovių amplitudes:
- Išjunkite 3-fazių osciloskopą.
- Kompiuteryje: Meniu Instruments → 3-Phase Meter → Meter (prietaisai → trifazės matavimo įtaisai → 3-fazių multimetras) atidarykite virtualųjį prietaisą Meter ir pasirinkite 4.3 lentelėje nurodytus nustatymus.

| L'entere 1.5                  |     |  |
|-------------------------------|-----|--|
| 3-fazių multimetro nustatymai |     |  |
| Matavimas CURRENT             |     |  |
| Režimas                       | RMS |  |
| Matavimo diapazonas           | 100 |  |

- Išmatuokite linijine sroves  $I_1$ ,  $I_2$ ,  $I_3$ ,  $I_N$ :
  - $I_1 =$ \_\_\_\_\_
  - $I_2 =$ \_\_\_\_\_
  - $I_3 =$ \_\_\_\_\_
  - $I_{\rm N} =$ \_\_\_\_\_
- Išjunkite 3-fazių multimetrą.
- Laidais sujunkite keturlaidės žvaigžde sujungtos sistemos su simetrine aktyviąja apkrova linijinės įtampos U<sub>12</sub> ir fazinės įtampos U<sub>1N</sub> bandymo grandinę pagal 4.3 pav..

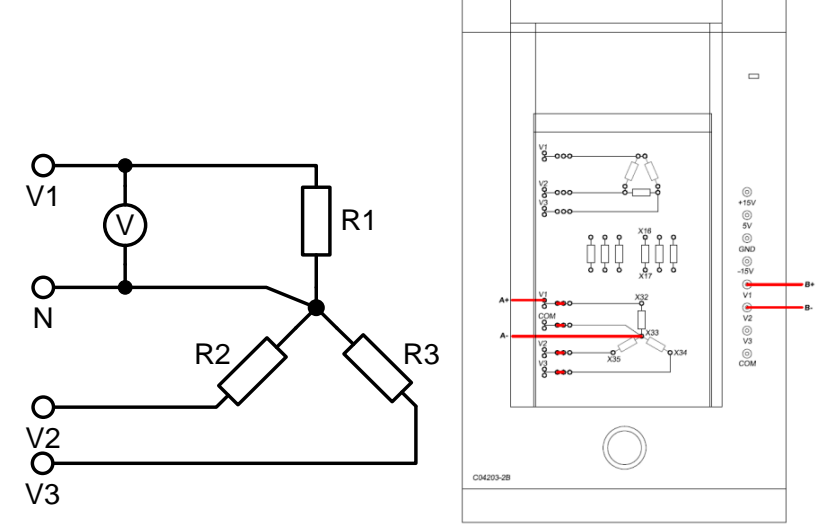

4.3 pav. Žvaigždes jungimo keturlaidės sistemos su simetrine aktyviąja apkrova linijinių ir fazinių įtampų bandymo schema.

 Kompiuteryje: Meniu Instruments → Measuring devices → Voltmeter A ir Voltmeter B (prietaisai → matavimo prietaisai → voltmetras A ir voltmetras B) atidarykite virtualujį prietaisą Voltmeter A ir Voltmeter B ir pasirinkite 4.4 lentelėje pateiktus nustatymus.

| Lentelė 4.4                 |           |  |
|-----------------------------|-----------|--|
| Voltmetro A ir B nustatymai |           |  |
| Matavimo diapazonas         | 20 V (AC) |  |
| Darbo režimas               | RMS       |  |

- Išmatuokite fazinę įtampą U<sub>1N</sub>:
   U<sub>1N</sub> = \_\_\_\_\_
- Išmatuokite linijinę įtampą U<sub>12</sub>:
   U<sub>12</sub> = \_\_\_\_\_

- Pakeiskite bandymo schemą taip, kad galėtumėte išmatuoti fazines įtampas U<sub>2N</sub>, U<sub>3N</sub> ir linijines įtampas U<sub>23</sub>, U<sub>13</sub>:
  - $U_{2N} = \_$ \_\_\_\_\_  $U_{23} = \_$ \_\_\_\_\_
  - $U_{3N} =$ \_\_\_\_\_
  - $U_{13} =$ \_\_\_\_\_

# 4.1.2 Žvaigždes jungimo keturlaidė sistema su asimetrine aktyviąja apkrova

Šioje darbo dalyje osciloskopu ir multimetru registruosime keturlaidės žvaigžde sujungtos sistemos su asimetrine aktyviąja apkrova, kuris sumontuotas SO4201-6P modulyje, sroves ir įtampas.

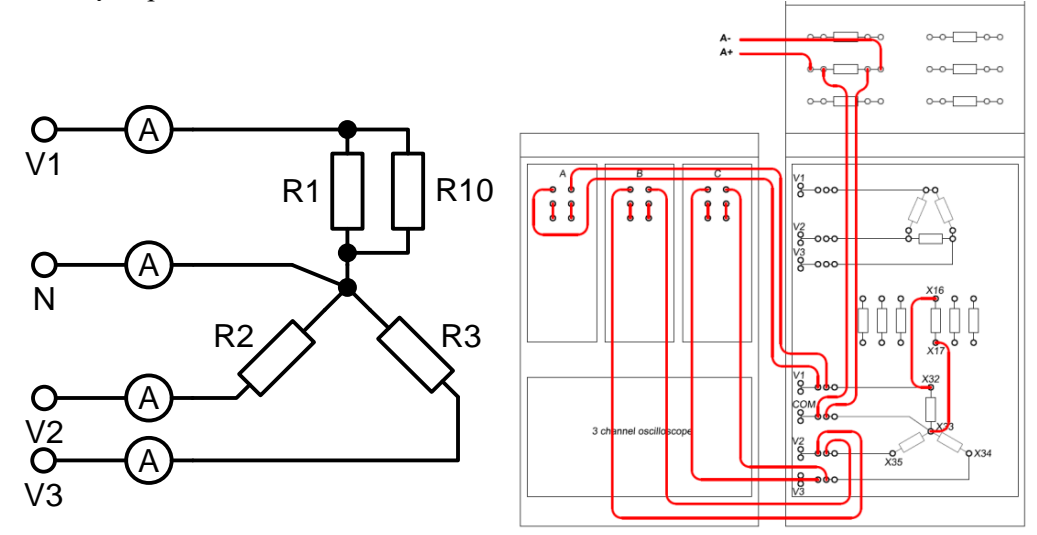

4.4 pav. Žvaigždes jungimo keturlaidės sistemos su asimetrine aktyviąja apkrova linijinių srovių bandymo schema.

- Įstatykite SO4201-6P ir SO4203-6N modulius į UNITRAIN System stendą ir laidais sujunkite keturlaidės žvaigžde sujungtos sistemos su asimetrine aktyviąja apkrova linijinių srovių I1, I2, I3 bandymo grandinę pagal 4.4 pav. (SO4201-6P ir SO4203-6N modulius reikia sujungti su UNITRAIN System bloku).
- Kompiuteryje: Meniu Instruments → 3-Phase Meter → Scope (prietaisai → trifazės matavimo įtaisai → 3 kanalų osciloskopas) atidarykite virtualųjį prietaisą Scope ir pasirinkite 4.5 lentelėje nurodytus nustatymus.

| Lentelė 4.5                     |                      |               |               |
|---------------------------------|----------------------|---------------|---------------|
| 3 kanalų osciloskopo nustatymai |                      |               |               |
| Skleidimas (TIME/DIV)           | 2 ms                 |               |               |
| Trigeris                        | A (kylantis frontas) |               |               |
| Amplitudė (VOLTS/DIV)           | Kan. A 200 mV        | Kan. B 200 mV | Kan. C 200 mV |
| Režimas                         | Kan. A ON            | Kan. B ON     | Kan. C ON     |

 Kompiuteryje: Meniu Instruments → Power Supply → 3-Phase Supply (prietaisai → maitinimo šaltiniai → 3-fazių maitinimo šaltinis) atidarykite virtualųjį prietaisą 3-Phase Supply ir pasirinkite 4.6 lentelėje pateiktus nustatymus.

| Lentelė 4.6                           |       |  |
|---------------------------------------|-------|--|
| 3-fazių maitinimo šaltinio nustatymai |       |  |
| Dažnis 50 Hz                          |       |  |
| Amplitudė                             | 7.5 V |  |

• Užregistruokite ir perbraižykite gautą linijinių srovių *I*<sub>1</sub>, *I*<sub>2</sub>, *I*<sub>3</sub> oscilogramą.

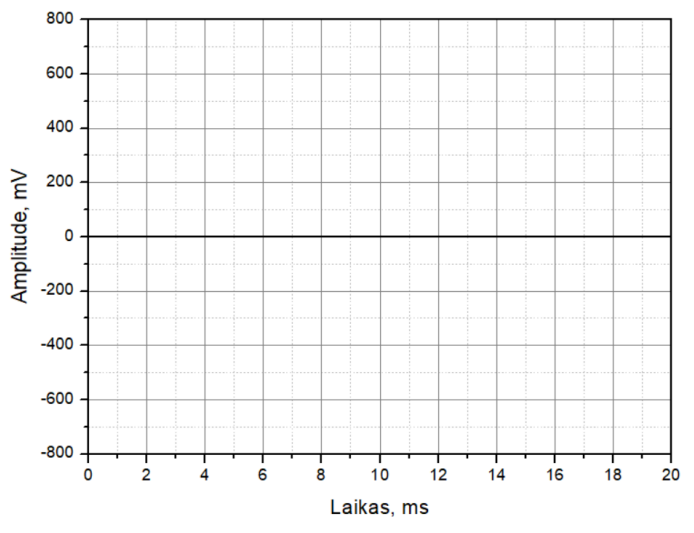

4.5 pav. Keturlaidės žvaigžde sujungtos sistemos su asimetrine aktyviąja apkrova linijinių srovių  $I_1, I_2, I_3$  charakteristikos

- Palyginkite linijinių srovių amplitudes:\_
- Išjunkite 3-fazių osciloskopą.

Kompiuteryje: Meniu Instruments → 3-Phase Meter → Meter (prietaisai → trifazės matavimo įtaisai → 3-fazių multimetras) atidarykite virtualųjį prietaisą Meter ir pasirinkite 4.7 lentelėje nurodytus nustatymus.

| Lentelė 4.7                   |         |  |
|-------------------------------|---------|--|
| 3-fazių multimetro nustatymai |         |  |
| Matavimas                     | CURRENT |  |
| Režimas                       | RMS     |  |
| Matavimo diapazonas           | 100     |  |

- Išmatuokite linijines sroves *I*<sub>1</sub>, *I*<sub>2</sub>, *I*<sub>3</sub>, *I*<sub>N</sub>:
  - $I_1 =$ \_\_\_\_\_
  - $I_2 =$ \_\_\_\_\_
  - $I_3 =$ \_\_\_\_\_
  - $I_{\rm N} =$ \_\_\_\_\_
- Išjunkite 3-fazių multimetrą.
- Laidais sujunkite keturlaidės žvaigžde sujungtos sistemos su asimetrine aktyviąja apkrova linijinės įtampos  $U_{12}$  ir fazinės įtampos  $U_{1N}$  bandymo grandinę pagal 4.6 pav.

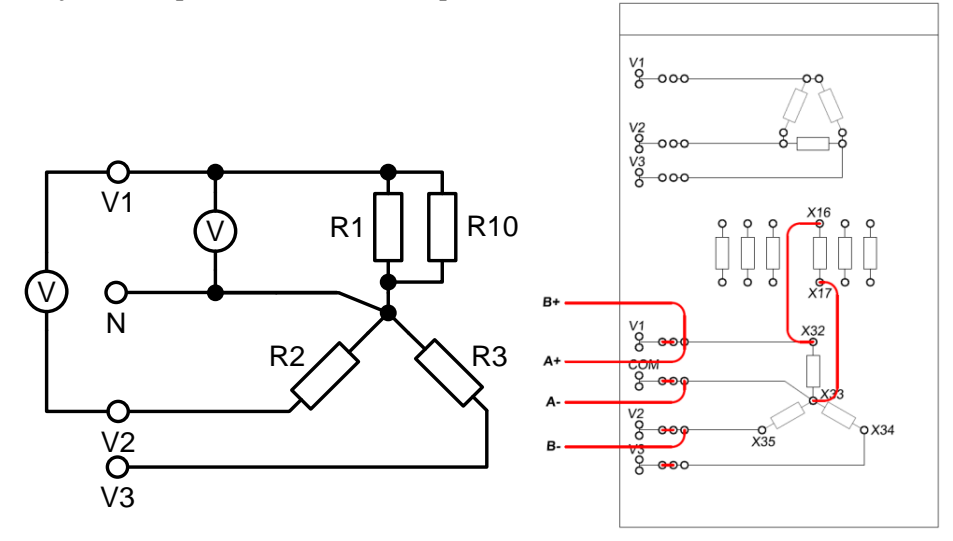

4.6 pav. Žvaigždes jungimo keturlaidės sistemos su asimetrine aktyviąja apkrova linijinių ir fazinių įtampų bandymo schema.

 Kompiuteryje: Meniu Instruments → Measuring devices → Voltmeter A ir Voltmeter B (prietaisai → matavimo prietaisai → voltmetras A ir voltmetras B) atidarykite virtualujį prietaisą Voltmeter A ir Voltmeter B ir pasirinkite 4.8 lentelėje pateiktus nustatymus.

| Voltmetro A ir B nustatymai   |     |  |
|-------------------------------|-----|--|
| Matavimo diapazonas 20 V (AC) |     |  |
| Darbo režimas                 | RMS |  |

• Išmatuokite fazinę įtampą  $U_{1N}$ :

 $U_{1N} =$ \_\_\_\_\_

- Išmatuokite linijinę įtampą U<sub>12</sub>:
   U<sub>12</sub> =
- Pakeiskite bandymo schemą taip, kad galėtumėte išmatuoti fazines įtampas U<sub>2N</sub>, U<sub>3N</sub> ir linijines įtampas U<sub>23</sub>, U<sub>13</sub>:

 $U_{2N} =$ \_\_\_\_\_  $U_{23} =$ \_\_\_\_\_  $U_{3N} =$ \_\_\_\_\_  $U_{13} =$ \_\_\_\_\_

## 4.1.3 Žvaigždes jungimo trilaidė sistema su asimetrine aktyviąja apkrova

Šioje darbo dalyje osciloskopu ir multimetru registruosime trilaidės žvaigžde sujungtos sistemos su asimetrine aktyviąja apkrova, kuris sumontuotas SO4201-6P modulyje, sroves ir įtampas.

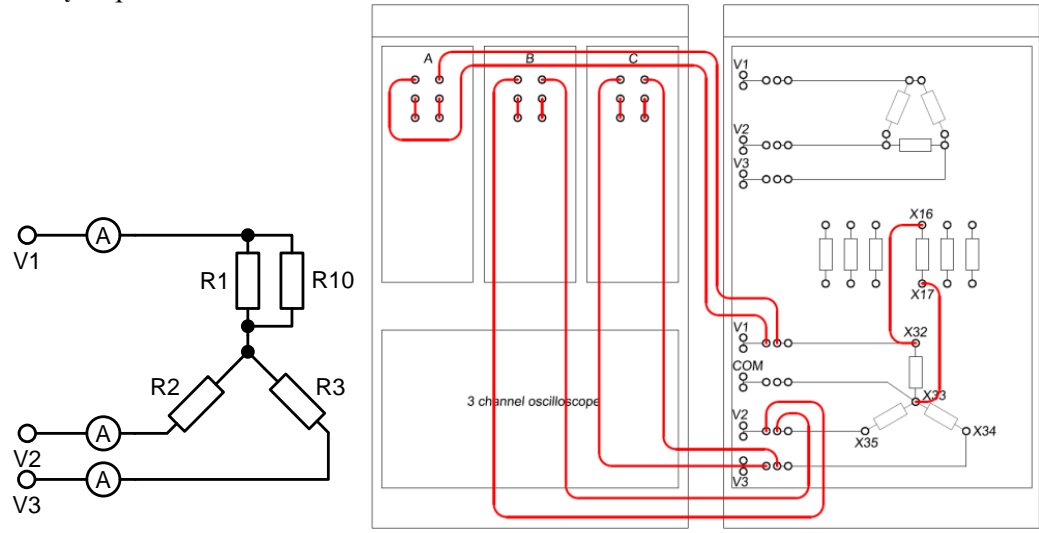

4.7 pav. Žvaigždės jungimo trilaidės sistemos su asimetrine aktyviąja apkrova linijinių srovių bandymo schema.

- Įstatykite SO4201-6P ir SO4203-6N modulius į UNITRAIN System stendą ir laidais sujunkite trilaidės žvaigžde sujungtos sistemos su asimetrine aktyviąja apkrova linijinių srovių I<sub>1</sub>, I<sub>2</sub>, I<sub>3</sub> bandymo grandinę pagal 4.7 pav. (SO4201-6P ir SO4203-6N modulius reikia sujungti su UNITRAIN System bloku).
- Kompiuteryje: Meniu Instruments → 3-Phase Meter → Scope (prietaisai → trifazės matavimo įtaisai → 3 kanalų osciloskopas) atidarykite virtualųjį prietaisą Scope ir pasirinkite 4.9 lentelėje nurodytus nustatymus.

| Lentelė 4.9                     |                      |               |               |
|---------------------------------|----------------------|---------------|---------------|
| 3 kanalų osciloskopo nustatymai |                      |               |               |
| Skleidimas (TIME/DIV)           | 2 ms                 |               |               |
| Trigeris                        | A (kylantis frontas) |               |               |
| Amplitudė (VOLTS/DIV)           | Kan. A 200 mV        | Kan. B 200 mV | Kan. C 200 mV |
| Režimas                         | Kan. A ON            | Kan. B ON     | Kan. C ON     |

• Kompiuteryje: Meniu Instruments → Power Supply → 3-Phase Supply (prietaisai → maitinimo šaltiniai → 3-fazių maitinimo šaltinis) atidarykite virtualųjį prietaisą 3-Phase Supply ir pasirinkite 4.10 lentelėje pateiktus nustatymus.

| Lentelė 4.10                          |       |  |
|---------------------------------------|-------|--|
| 3-fazių maitinimo šaltinio nustatymai |       |  |
| Dažnis                                | 50 Hz |  |
| Amplitudė                             | 7.5 V |  |

• Užregistruokite ir perbraižykite gautą linijinių srovių *I*<sub>1</sub>, *I*<sub>2</sub>, *I*<sub>3</sub> oscilogramą.

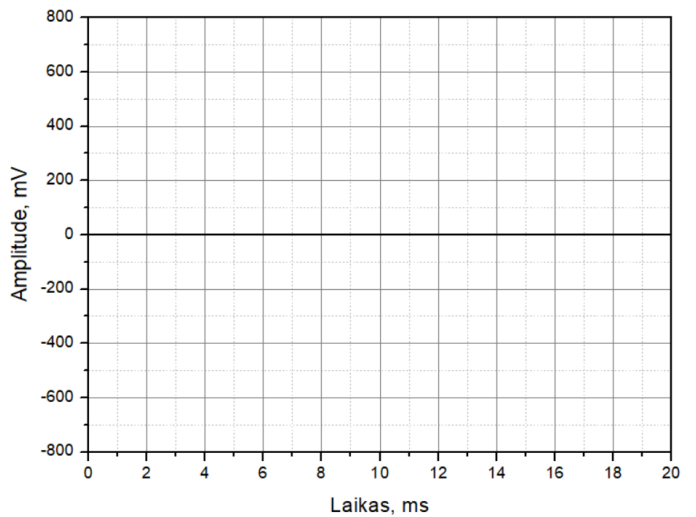

4.8 pav. Trilaidės žvaigžde sujungtos sistemos su asimetrine aktyviąja apkrova linijinių srovių  $I_1$ ,  $I_2$ ,  $I_3$  charakteristikos

- Palyginkite linijinių srovių amplitudes:\_\_\_\_\_\_
- Išjunkite 3-fazių osciloskopą
- Kompiuteryje: Meniu Instruments → 3-Phase Meter → Meter (prietaisai → trifazės matavimo įtaisai → 3-fazių multimetras) atidarykite virtualųjį prietaisą Meter ir pasirinkite 4.11 lentelėje nurodytus nustatymus.

| Lentelė 4.11 |
|--------------|
|--------------|

| 3-fazių multimetro nustatymai |     |  |
|-------------------------------|-----|--|
| Matavimas CURREN              |     |  |
| Režimas                       | RMS |  |
| Matavimo diapazonas           | 100 |  |

- Išmatuokite linijine sroves *I*<sub>1</sub>, *I*<sub>2</sub>, *I*<sub>3</sub>, *I*<sub>N</sub>:
  - $I_1 = \_$  $I_2 = \_$
- I<sub>3</sub> =\_\_\_\_\_
  Išjunkite 3-fazių multimetrą.
- Laidais sujunkite trilaidės žvaigžde sujungtos sistemos su asimetrine aktyviąja apkrova linijinės įtampos U<sub>12</sub> ir fazinės įtampos U<sub>1N</sub> bandymo grandinę pagal 4.9 pav..

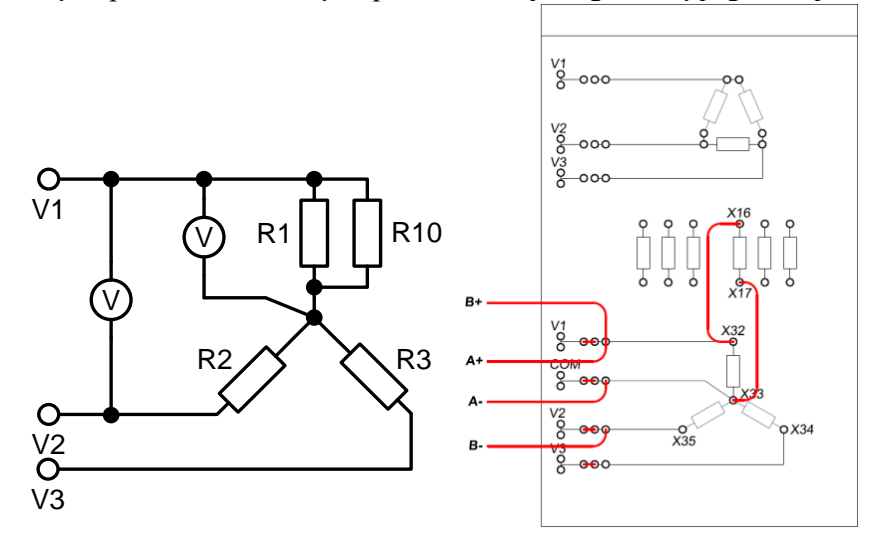

4.9 pav. Žvaigždes jungimo trilaidės sistemos su asimetrine aktyviąja apkrova linijinių ir fazinių įtampų bandymo schema.

 Kompiuteryje: Meniu Instruments → Measuring devices → Voltmeter A ir Voltmeter B (prietaisai → matavimo prietaisai → voltmetras A ir voltmetras B) atidarykite virtualųjį prietaisą Voltmeter A ir Voltmeter B ir pasirinkite 4.12 lentelėje pateiktus nustatymus.

| Lentelė 4.12                |           |  |
|-----------------------------|-----------|--|
| Voltmetro A ir B nustatymai |           |  |
| Matavimo diapazonas         | 20 V (AC) |  |
| Darbo režimas               | RMS       |  |

• Išmatuokite fazinę įtampą  $U_{1N}$ :

```
U_{1N} =_____
```

- Išmatuokite linijinę įtampą U<sub>12</sub>:
   U<sub>12</sub> = \_\_\_\_\_
- Pakeiskite bandymo schemą taip, kad galėtumėte išmatuoti fazines įtampas  $U_{2N}$ ,  $U_{3N}$  ir linijines įtampas  $U_{23}$ ,  $U_{13}$ :

 $U_{2N} =$ \_\_\_\_\_  $U_{23} =$ \_\_\_\_\_

 $U_{3N} =$ \_\_\_\_\_

 $U_{13} =$ \_\_\_\_\_

 Išmatuokite įtampą U<sub>MpN</sub> tarp žvaigždės neutralės taškų maitinimo šaltinyje ir apkrovoje:

 $U_{MpN} =$ 

• Palyginkite linijines ir fazines įtampas bei įtampas tarp neutralių taškų:

## 4.1.4 Trikampio jungimo sistema su simetrine aktyviąja apkrova

Šio darbo dalyje tirsime trikampio jungimo schemą (SO4201-6P modulyje (4.10 pav.)) su simetrine aktyviąja apkrova.

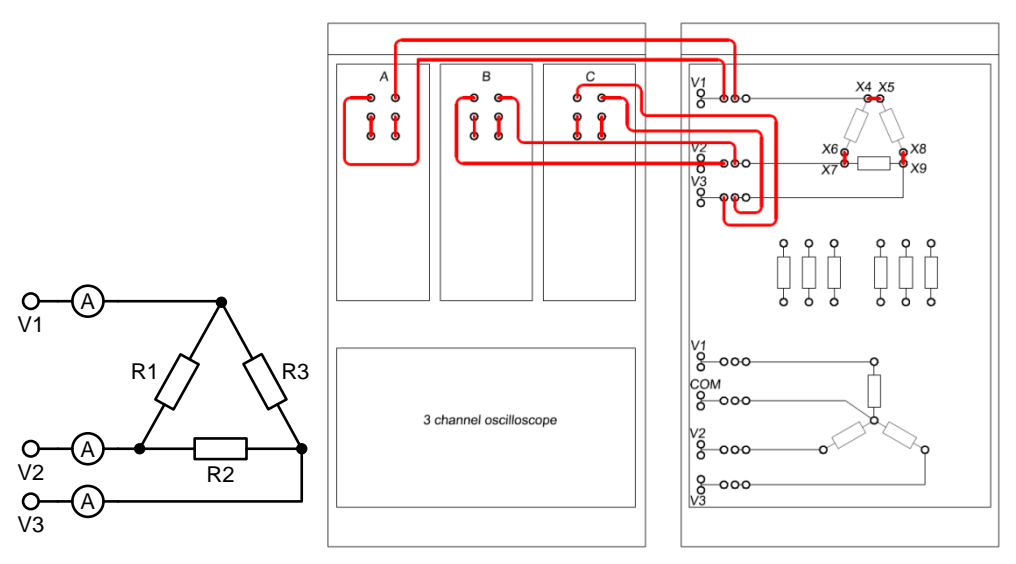

4.10 pav. Trikampio jungimo sistemos su simetrine aktyviąja apkrova linijinių srovių bandymo schema.

- Įstatykite SO4201-6P ir SO4203-6N modulius į UNITRAIN System stendą ir laidais sujunkite trikampių sujungtos sistemos su simetrine aktyviąja apkrova linijinių srovių *I*<sub>1</sub>, *I*<sub>2</sub>, *I*<sub>3</sub> bandymo grandinę pagal 4.16 pav. (SO4201-6P ir SO4203-6N modulius reikia sujungti su UNITRAIN System bloku).
- Kompiuteryje: Meniu Instruments → 3-Phase Meter → Scope (prietaisai → trifazės matavimo įtaisai → 3 kanalų osciloskopas) atidarykite virtualųjį prietaisą Scope ir pasirinkite 4.13 lentelėje nurodytus nustatymus.

| 3 kanalų osciloskopo nustatymai |                      |               |               |
|---------------------------------|----------------------|---------------|---------------|
| Skleidimas (TIME/DIV)           | 2 ms                 |               |               |
| Trigeris                        | A (kylantis frontas) |               |               |
| Amplitudė (VOLTS/DIV)           | Kan. A 500 mV        | Kan. B 500 mV | Kan. C 500 mV |
| Režimas                         | Kan. A ON            | Kan. B ON     | Kan. C ON     |

Lentelė 4.13

 Kompiuteryje: Meniu Instruments → Power Supply → 3-Phase Supply (prietaisai → maitinimo šaltiniai → 3-fazių maitinimo šaltinis) atidarykite virtualųjį prietaisą 3-Phase Supply ir pasirinkite 4.14 lentelėje pateiktus nustatymus.

| Lentelė 4.14                          |       |  |
|---------------------------------------|-------|--|
| 3-fazių maitinimo šaltinio nustatymai |       |  |
| Dažnis                                | 50 Hz |  |
| Amplitudė                             | 10 V  |  |

Užregistruokite ir perbraižykite gautą linijinių srovių I1, I2, I3 oscilogramą. •

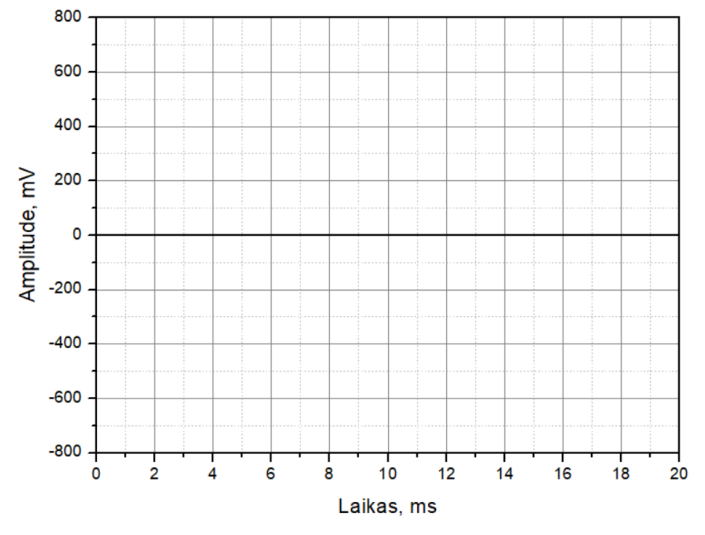

4.11 pav. Trikampių sujungtos sistemos su simetrine aktyviąja apkrova linijinių srovių  $I_1, I_2, I_3$ charakteristikos

- Nustatykite fazių skirtumą tarp linijinių srovių ir palyginkite linijinių srovių amplitu-• des: \_\_\_\_\_
- Išjunkite 3-fazių osciloskopą. •

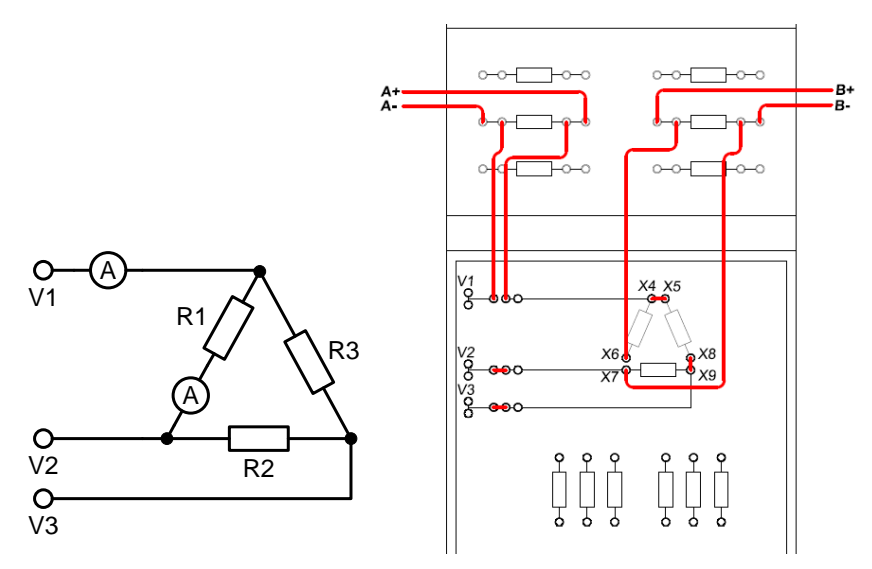

4.12 pav. Trikampio jungimo sistemos su simetrine aktyviąja apkrova linijinių ir fazinių srovių bandymo schema.

- Laidais sujunkite trikampiu sujungtos sistemos su simetrine aktyviąja apkrova linijinės srovės  $I_1$  ir fazinės srovės  $I_{R1}$  bandymo grandinę pagal 4.12 pav..
- Kompiuteryje: Meniu Instruments → Measuring devices → Amperemeter A ir Amperemeter B (prietaisai → matavimo prietaisai → ampermetras A ir ampermetras B) atidarykite virtualųjį prietaisą Amperemeter A ir Amperemeter B ir pasirinkite 4.15 lentelėje pateiktus nustatymus.

| Lentelė 4.15                 |          |  |
|------------------------------|----------|--|
| Ampermetro A ir B nustatymai |          |  |
| Matavimo diapazonas          | 200 mA   |  |
| Darbo režimas                | RMS (AC) |  |
| Šuntas                       | 10 Ω     |  |

• Išmatuokite linijinę srovę *I*<sub>1</sub>:

```
I_1 = _____
```

Išmatuokite fazinę srovę I<sub>R1</sub>:
 I<sub>R1</sub> = \_\_\_\_\_

- Pakeiskite bandymo schemą taip, kad galėtumėte išmatuoti fazines sroves *I*<sub>R2</sub>, *I*<sub>R3</sub> ir linijines sroves *I*<sub>2</sub>, *I*<sub>3</sub>:
  - $I_2 = \_$   $I_3 = \_$   $I_{R2} = \_$   $I_{R3} = \_$ Nustatykite triju čal
- Nustatykite trijų šakų linijinių ir fazinių srovių santykius:
  - $I_1/I_{R1} =$ \_\_\_\_\_
  - $I_2/I_{R2} =$ \_\_\_\_\_
  - $I_{3}/I_{R3} =$ \_\_\_\_\_
- Palyginkite gautas linijinių ir fazinių srovių vertes:

### 4.1.5 Trikampio jungimo sistema su asimetrine aktyviąja apkrova

Šioje darbo dalyje tirsime trikampio jungimo schemą (SO4201-6P modulyje (4.14 pav.)) su trimis skirtingais rezistoriais tam, kad galėtumėte išmatuoti jų įtaką linijinėms ir fazinėms srovėms

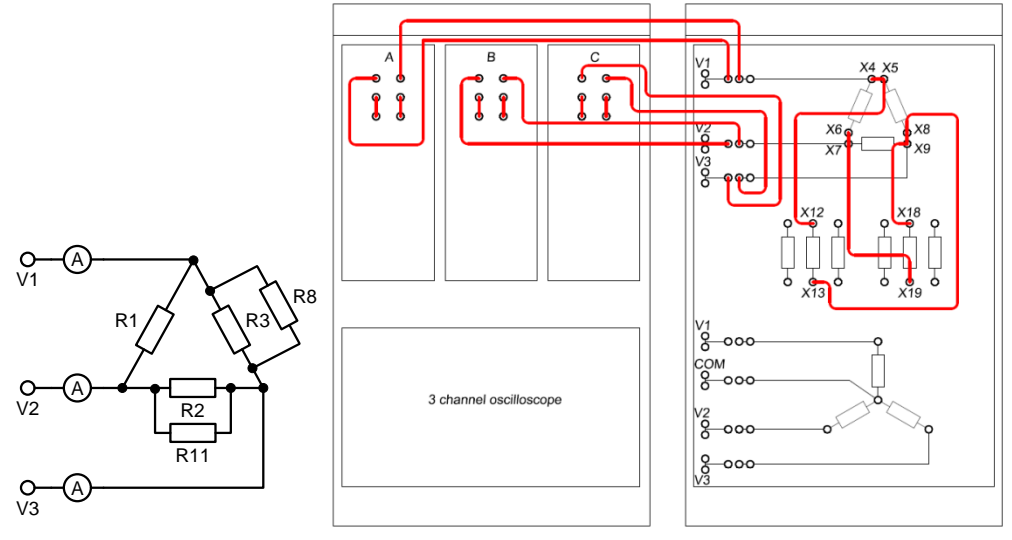

4.13 pav. Trikampio jungimo sistemos su asimetrine aktyviąja apkrova linijinių srovių bandymo schema.

 Įstatykite SO4201-6P ir SO4203-6N modulius į UNITRAIN System stendą ir laidais sujunkite trikampių sujungtos sistemos su asimetrine aktyviąja apkrova linijinių srovių *I*<sub>1</sub>, *I*<sub>2</sub>, *I*<sub>3</sub> bandymo grandinę pagal 4.13 pav. (SO4201-6P ir SO4203-6N modulius reikia sujungti su UNITRAIN System bloku).

Kompiuteryje: Meniu Instruments → 3-Phase Meter → Scope (prietaisai → trifazės • matavimo įtaisai → 3 kanalų osciloskopas) atidarykite virtualųjį prietaisą Scope ir pasirinkite 4.16 lentelėje nurodytus nustatymus.

| Lentere 4.10                    |                      |               |               |
|---------------------------------|----------------------|---------------|---------------|
| 3 kanalų osciloskopo nustatymai |                      |               |               |
| Skleidimas (TIME/DIV)           | 2 ms                 |               |               |
| Trigeris                        | A (kylantis frontas) |               |               |
| Amplitudė (VOLTS/DIV)           | Kan. A 500 mV        | Kan. B 500 mV | Kan. C 500 mV |
| Režimas                         | Kan. A ON            | Kan. B ON     | Kan. C ON     |

| Lentelė 4 | 1.16 |
|-----------|------|
|-----------|------|

Kompiuteryje: Meniu Instruments  $\rightarrow$  Power Supply  $\rightarrow$  3-Phase Supply (prietaisai  $\rightarrow$ • maitinimo šaltiniai  $\rightarrow$  3-fazių maitinimo šaltinis) atidarykite virtualųjį prietaisą 3-Phase Supply ir pasirinkite 4.17 lentelėje pateiktus nustatymus.

| Lentelė 4.17                          |       |  |
|---------------------------------------|-------|--|
| 3-fazių maitinimo šaltinio nustatymai |       |  |
| Dažnis                                | 50 Hz |  |
| Amplitudė                             | 10 V  |  |

Užregistruokite ir perbraižykite gautą linijinių srovių *I*<sub>1</sub>, *I*<sub>2</sub>, *I*<sub>3</sub> oscilogramą.

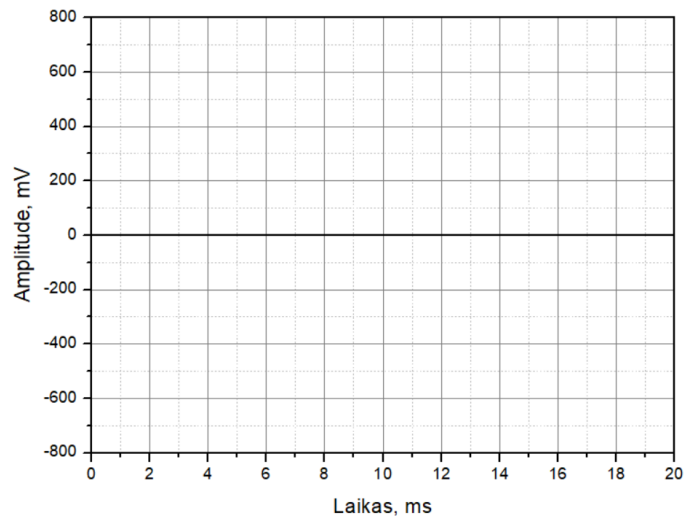

4.14 pav. Trikampių sujungtos sistemos su asimetrine aktyviąja apkrova linijinių srovių  $I_1, I_2, I_3$ charakteristikos

- Nustatykite fazių skirtumą tarp linijinių srovių ir palyginkite linijinių srovių amplitudes: \_\_\_\_\_\_\_
- Išjunkite 3-fazių osciloskopą.

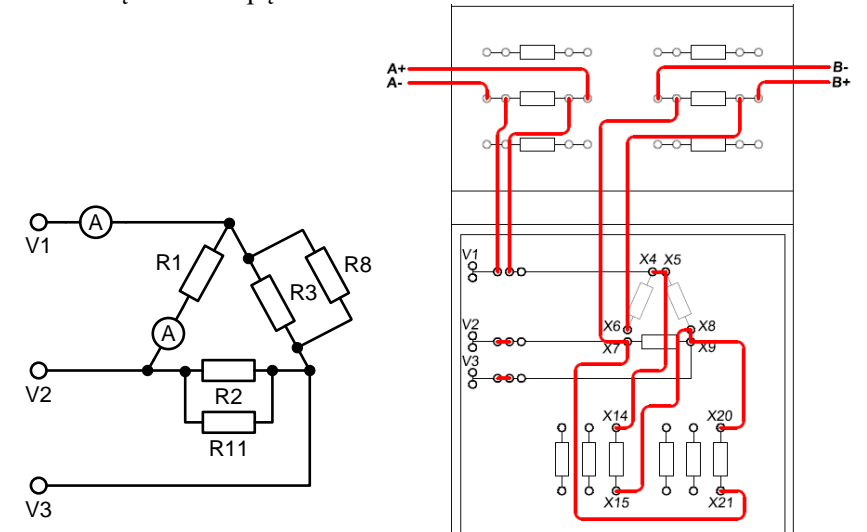

4.15 pav. Trikampio jungimo sistemos su asimetrine aktyviąja apkrova linijinių ir fazinių srovių bandymo schema.

- Laidais sujunkite trikampiu sujungtos sistemos su asimetrine aktyviąja apkrova linijinės srovės I<sub>1</sub> ir fazinės srovės I<sub>R1</sub> bandymo grandinę pagal 4.15 pav.. Prijunkite šuntą ir analoginius įėjimus A ir B.
- Kompiuteryje: Meniu Instruments → Measuring devices → Amperemeter A ir Amperemeter B (prietaisai → matavimo prietaisai → ampermetras A ir ampermetras B) atidarykite virtualųjį prietaisą Amperemeter A ir Amperemeter B ir pasirinkite 4.18 lentelėje pateiktus nustatymus.

| Lentelė 4.18                 |          |  |
|------------------------------|----------|--|
| Ampermetro A ir B nustatymai |          |  |
| Matavimo diapazonas          | 200 mA   |  |
| Darbo režimas                | RMS (AC) |  |
| Šuntas                       | 10 Ω     |  |

- Pakeiskite bandymo schemą ir išmatuokite linijinę srovę *I*<sub>1</sub>:
   *I*<sub>1</sub> = \_\_\_\_\_
- Išmatuokite fazinę srovę *I*<sub>R1</sub>: *I*<sub>R1</sub> =\_\_\_\_\_

• Pakeiskite bandymo schemą taip, kad galėtumėte išmatuoti fazines sroves *I*<sub>R2</sub>, *I*<sub>R3</sub> ir linijines sroves *I*<sub>2</sub>, *I*<sub>3</sub>:

 $I_2 = \_$   $I_3 = \_$  $I_{R2} = \_$ 

 $I_{R3} =$ \_\_\_\_\_

#### 4.1.6 Galios matavimas žvaigžde sujungtoje grandinėje

Šioje darbo dalyje analizuosime galios suvartojimą trifazėje žvaigžde sujungtoje sistemoje (SO4201-6P ir SO4203-6N modulius reikia sujungti su UNITRAIN System bloku). Matavimo metu naudosime simetrinę aktyviąją apkrovą.

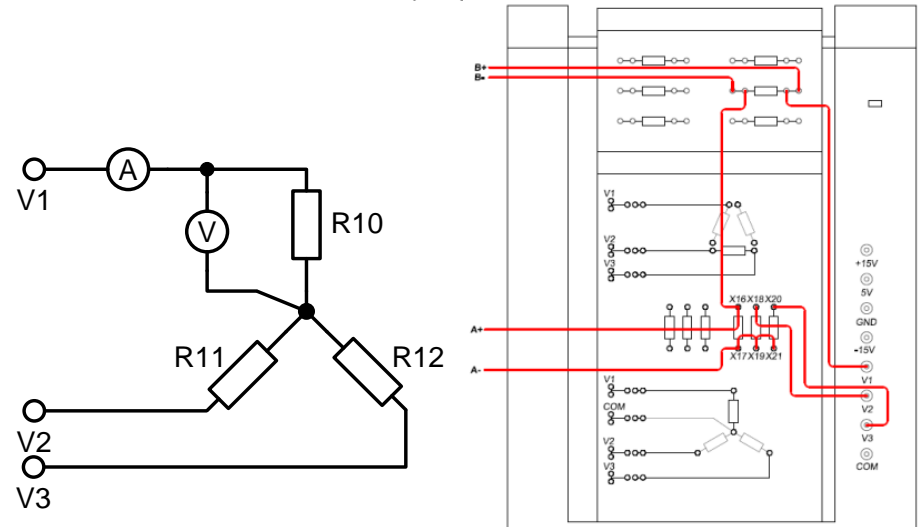

4.16 pav. Galios matavimo žvaigžde sujungtą bandymo schema.

- Įstatykite SO4201-6P ir SO4203-6N modulius į UNITRAIN System stendą ir laidais sujunkite galios matavimo žvaigžde sujungtą bandymo grandinę pagal 4.16 pav.. Prijunkite šuntą ir analoginius įėjimus A ir B.
- Kompiuteryje: Meniu Instruments → Measuring devices → Power Meter (prietaisai → matavimo prietaisai → galios matuoklis) atidarykite virtualujį prietaisą Power Meter ir pasirinkite 4.19 lentelėje pateiktus nustatymus.

| Galios matuoklio nustatymai    |        |  |
|--------------------------------|--------|--|
| Voltmetro matavimo diapazonas  | 20 V   |  |
| Ampermetro matavimo diapazonas | 100 mA |  |
| Šuntas                         | 10 Ω   |  |

• Kompiuteryje: Meniu Instruments → Power Supply → 3-Phase Supply (prietaisai → maitinimo šaltiniai → 3-fazių maitinimo šaltinis) atidarykite virtualųjį prietaisą 3-Phase Supply ir pasirinkite 4.20 lentelėje pateiktus nustatymus.

. . . . .

| Lentele 4.20                          |       |  |
|---------------------------------------|-------|--|
| 3-fazių maitinimo šaltinio nustatymai |       |  |
| Dažnis                                | 50 Hz |  |
| Amplitudė                             | 14 V  |  |

- Išmatuokite įtampos kritimą U<sub>R1</sub> apkrovos rezistoriuje R1: U<sub>R1</sub> =\_\_\_\_\_
- Išmatuokite srovę I<sub>R1</sub> tekančią per rezistorių R1:
   I<sub>R1</sub> = \_\_\_\_\_\_
- Išmatuokite pilnutinę galią S<sub>R1</sub> kuri suvartojama rezistoriuje R1:
   S<sub>R1</sub> = \_\_\_\_\_\_
- Apskaičiuokite bendrą galią S, kurią suvartoja apkrova:
   S = \_\_\_\_\_\_

# 4.1.7 Galios matavimas trikampiu sujungtoje grandinėje

Šioje darbo dalyje analizuosime galios suvartojimą trifazėje trikampiu sujungtoje sistemoje (SO4201-6P ir SO4203-6N modulius reikia sujungti su UNITRAIN System bloku). Matavimo metu naudosime simetrinę aktyviąją apkrovą.

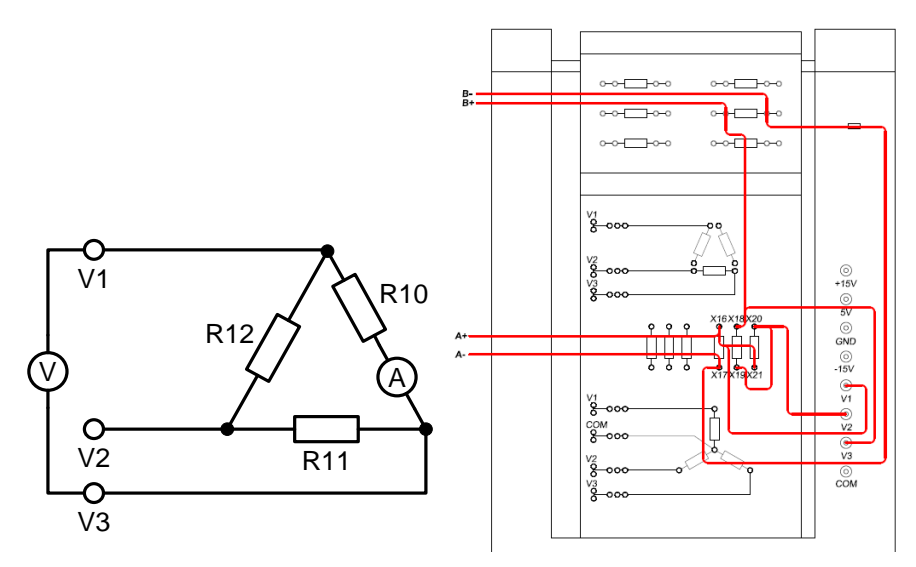

4.17 pav. Galios matavimo trikampiu sujungtą bandymo schema.

- Įstatykite SO4201-6P ir SO4203-6N modulius į UNITRAIN System stendą ir laidais sujunkite galios matavimo trikampiu sujungtą bandymo grandinę pagal 4.17 pav.. Prijunkite šuntą ir analoginius įėjimus A ir B.
- Kompiuteryje: Meniu Instruments → Measuring devices → Power Meter (prietaisai → matavimo prietaisai → galios matuoklis) atidarykite virtualujį prietaisą Power Meter ir pasirinkite 4.21 lentelėje pateiktus nustatymus.

| Lentelė 4.21                   |        |  |
|--------------------------------|--------|--|
| Galios matuoklio nustatymai    |        |  |
| Voltmetro matavimo diapazonas  | 50 V   |  |
| Ampermetro matavimo diapazonas | 100 mA |  |
| Šuntas                         | 10 Ω   |  |

• Kompiuteryje: Meniu Instruments → Power Supply → 3-Phase Supply (prietaisai → maitinimo šaltiniai → 3-fazių maitinimo šaltinis) atidarykite virtualųjį prietaisą 3-Phase Supply ir pasirinkite 4.22 lentelėje pateiktus nustatymus.

| Lentere 4.22                          |       |  |
|---------------------------------------|-------|--|
| 3-fazių maitinimo šaltinio nustatymai |       |  |
| Dažnis                                | 50 Hz |  |
| Amplitudė                             | 14 V  |  |

I antalà 1 22

- Išmatuokite įtampos kritimą U<sub>R1</sub> apkrovos rezistoriuje R1: U<sub>R1</sub> =\_\_\_\_\_
- Išmatuokite srovę I<sub>R1</sub> tekančią per rezistorių R1:
   I<sub>R1</sub> = \_\_\_\_\_\_
- Išmatuokite pilnutinę galią S<sub>R1</sub> kuri suvartojama rezistoriuje R1:
   S<sub>R1</sub> = \_\_\_\_\_\_
- Apskaičiuokite bendrą galią S, kurią suvartoja apkrova:
   S = \_\_\_\_\_

<u>Išvados:</u>